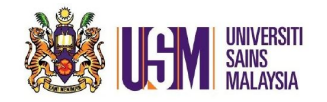

### STEP 1:

Login to email account at <a href="https://owa.usm.my">https://owa.usm.my</a>

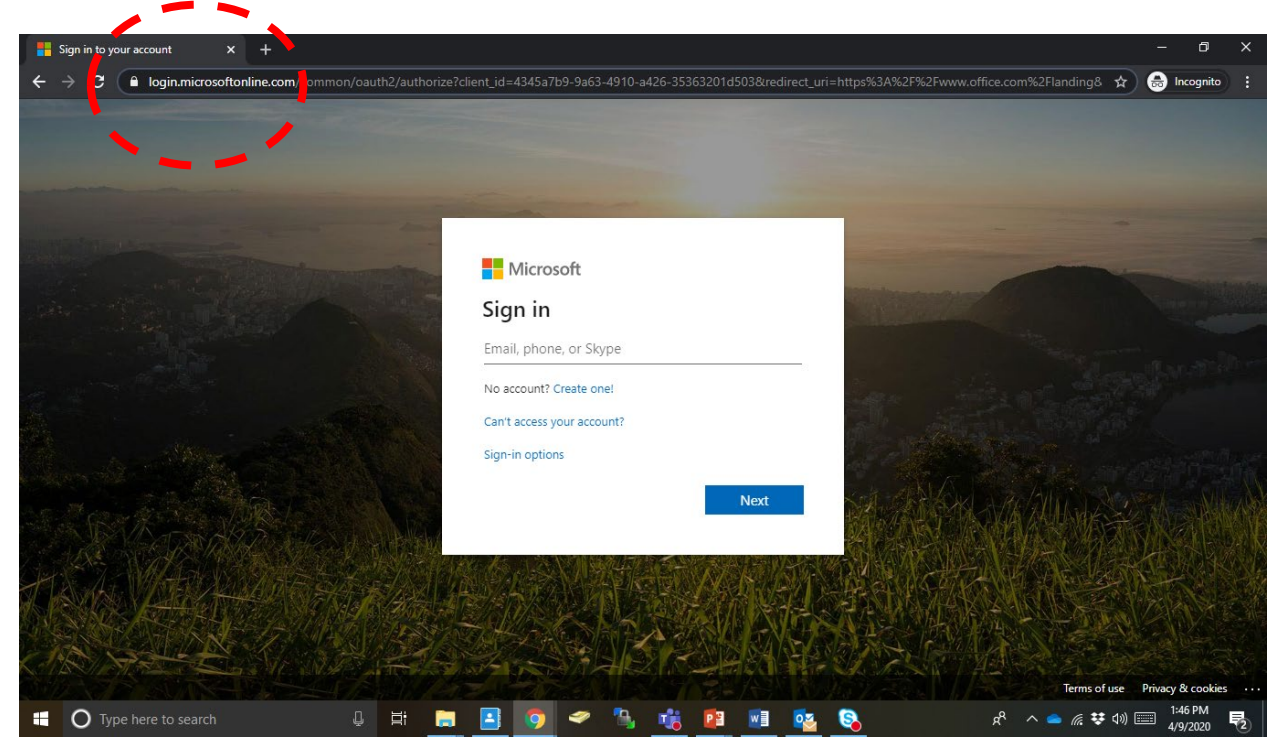

#### **STEP 2:** Fill in your email address

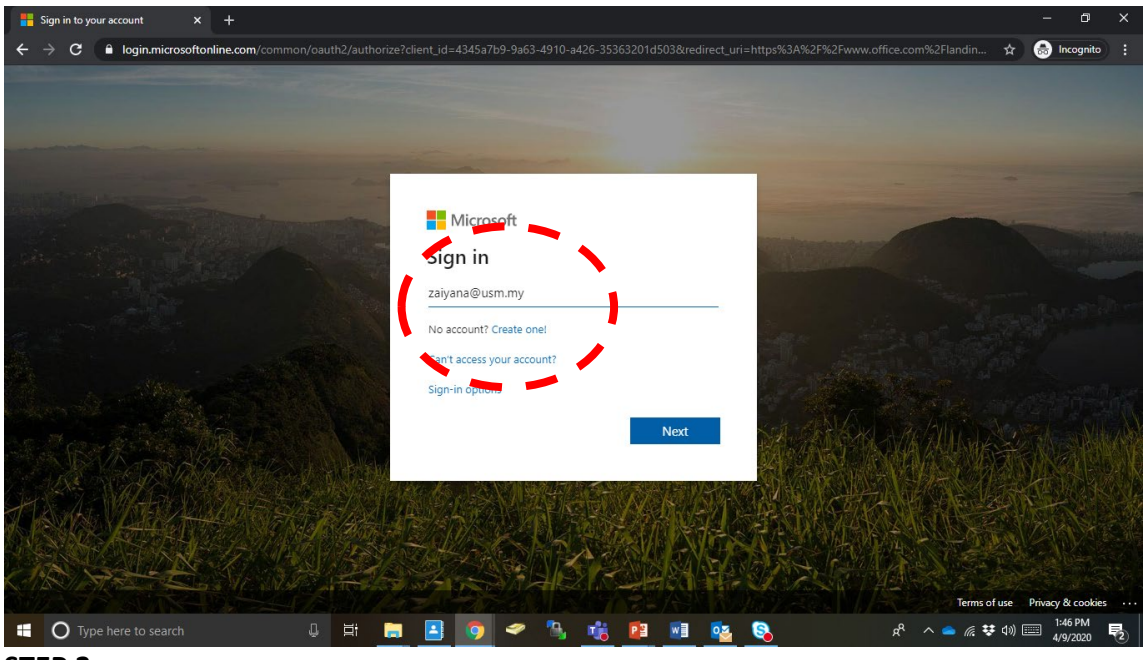

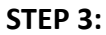

Unit Emel & Pengurusan Dokumen // April 2020 // ZMH // Page 1 of 5

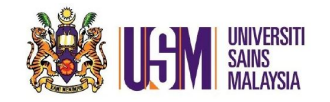

#### STEP 3:

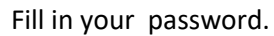

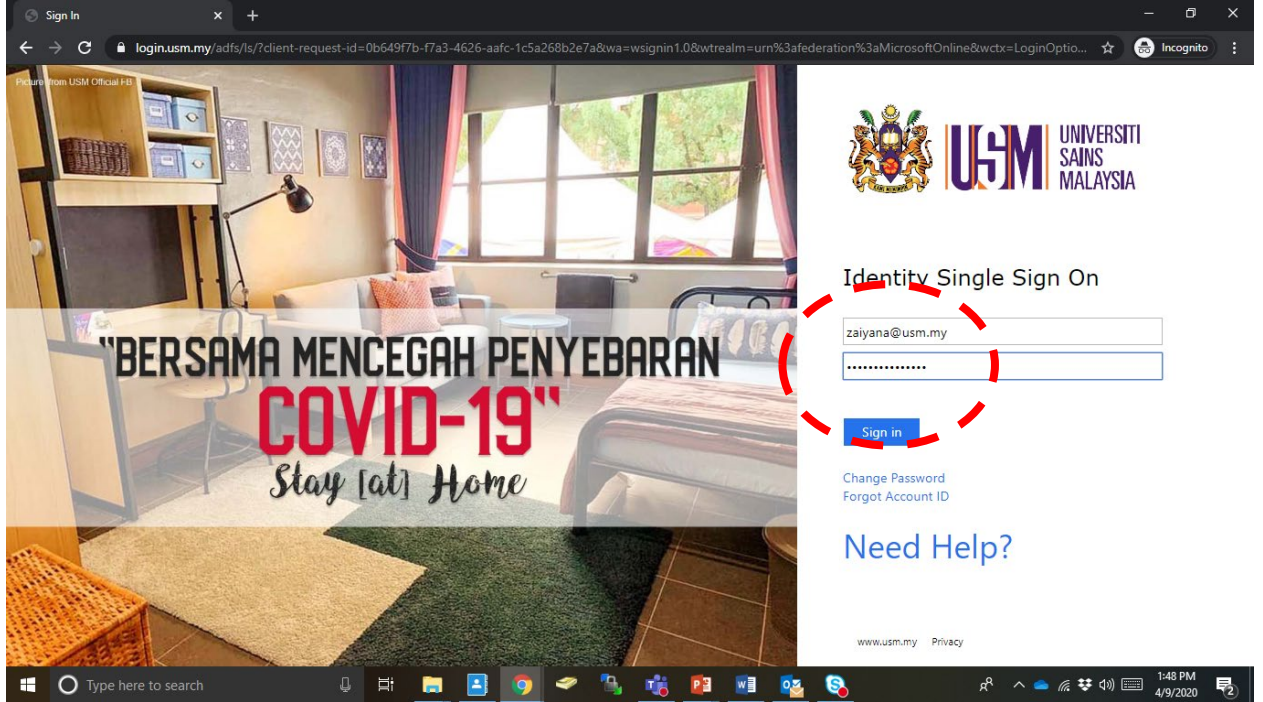

#### STEP 4: Choose 'Teams'

| u Microsoft C                                                                      | Office Home      | × +                                            |                                    |                |                   |            |           |            |                     |                    |                    | - 6      | ×        |
|------------------------------------------------------------------------------------|------------------|------------------------------------------------|------------------------------------|----------------|-------------------|------------|-----------|------------|---------------------|--------------------|--------------------|----------|----------|
| $\leftrightarrow \rightarrow \times$                                               | fice.com/        | ?auth=2                                        |                                    |                |                   |            |           |            |                     |                    | ☆                  | lncogn   | ito :    |
| Office 365                                                                         |                  |                                                |                                    | , ○ Searce     | :h                |            |           |            |                     |                    | Q                  | © ?      | ZH       |
| Good afternoon                                                                     |                  |                                                |                                    |                |                   |            |           |            | Ins                 | tall Office $$     |                    | Î        |          |
|                                                                                    |                  | Outlook                                        | OneDrive                           | Word           | <b>X</b><br>Excel | PowerPoint | OneNote   | SharePoint | <b>tit</b><br>Teams | Class<br>Notebook  | <b>S</b> way       | E E      |          |
|                                                                                    | Forms            | Admin                                          | <b>b</b><br>Stream                 | →<br>All apps  |                   |            |           |            |                     |                    |                    |          |          |
|                                                                                    | Recent Pini      | ned Shared                                     | with me Di                         | scover         |                   |            |           |            |                     |                    | =                  | ~        |          |
| Kehadiran Taklimat JD Bahagian Infostruktur                                        |                  |                                                |                                    | iktur          |                   | Apr 1      |           | Only you   |                     |                    |                    |          |          |
| Ms Outlook & Teams -simple<br>Zaiyana Mohamed Hussain's OneDrive for Business » »a |                  |                                                | iness » »asses                     |                | Mar 19            |            | Only you  |            |                     |                    |                    |          |          |
| Ms Outlook & Teams<br>Zaiyana Mohamed Hussain's OneDrive for Business »            |                  |                                                | iness » »asses                     |                | Mar 19            |            | Only you  |            |                     |                    |                    |          |          |
|                                                                                    | Ms Ou<br>Zaiyana | t <b>look &amp; Teams-F</b><br>Mohamed Hussair | N-PPKTC5503<br>s' OneDrive for Bus | iness » »asses |                   | Mar 19     |           | Only you   |                     |                    |                    | Feedback |          |
| 🛛 О Ту                                                                             | pe here to searc | h                                              | Q E                                | i 📄 🔼          | 9 <               | > 🐁 🤹      | <b>P </b> | 🔯 🔇        |                     | x <sup>9</sup> ^ 👄 | <i>(ii</i> , 😻 🕬 [ | 1:49 PN  | <b>1</b> |

Unit Emel & Pengurusan Dokumen // April 2020 // ZMH // Page **2** of **5** 

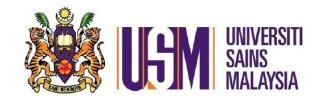

### STEP 5:

Choose '...' ellipsis

|               | Microsoft Teams              | Ľ                  | Search or type a command                                   | Universiti Sains Malaysia 🗸 🛛 🎧 |
|---------------|------------------------------|--------------------|------------------------------------------------------------|---------------------------------|
| L<br>Activity | Teams                        | V 🌆 G              | ieneral Posts Files Staff Notebook EPD Sharepoint +        | ⊚ Team 1 Guest ····             |
| E             | Pinned                       |                    | March 24, 2020                                             |                                 |
|               | General<br>UEPD              |                    | Zaiyana Mohamed Hussain 3/247:01 PM<br>Scheduled a meeting |                                 |
| leams         | Your teams                   |                    | tenant check<br>Tuesday, March 24, 2020 @ 9:15 PM          |                                 |
| Assignments   | UEPD                         |                    | Q tenant check ended: 23s                                  | ۲                               |
| Calendar      | General<br>Email             | 🚿 Hide             | ,<br>April 6, 2020                                         |                                 |
|               | Sharepoint                   | 🐼 Manage team      | hamed Hussain has removed Unknown User from the team.      |                                 |
|               | VEPD Class                   | 🗄 Add channel      | it EPD started                                             |                                 |
|               |                              | Add member         | s from you                                                 |                                 |
|               | PB Pra Bengkel Dasar ICT PPK | .I 🗞 Leave the tea | Im Meeting ended: 1h 22m                                   | ۲                               |
| ~             | PE Pentadbir Emel Jabatan    | 🖉 Edit team        |                                                            |                                 |
| Apps          | <b>—</b>                     | ම Get link to tea  | am Today                                                   |                                 |

## **STEP 6:** Choose 'Add member'

|               | Microsoft Teams               | Ľ                                                      | Search or type a command                                   | Universiti Sains Malaysia 🗸 👘            |
|---------------|-------------------------------|--------------------------------------------------------|------------------------------------------------------------|------------------------------------------|
| L<br>Activity | Teams                         | V 🌆 G                                                  | eneral Posts Files Staff Notebook EPD Sharepoint +         | Team 1 Guest ····                        |
| E             | Pinned                        |                                                        | March 24, 2020                                             |                                          |
|               | General<br>UEPD               |                                                        | Zaiyana Mohamed Hussain 3/247:01 PM<br>Scheduled a meeting |                                          |
| ieams         | Your teams                    |                                                        | tenant check<br>Tuesday, March 24, 2020 @ 9:15 PM          |                                          |
| Assignments   | UEPD                          |                                                        | Q4 tenant check ended: 23s                                 | •                                        |
| Calendar      | General<br>Email              | A Hide                                                 | ,<br>April 6, 2020                                         |                                          |
|               | Sharepoint                    | 🖄 Manage team                                          | hamed Hussain has removed Unknown User from the team.      |                                          |
|               | VEPD Class                    | 🗄 Add channel                                          | it EPD started                                             |                                          |
|               | PB Pra Bengkel Dasar ICT PPKT | e <sup>+</sup> Add member % Leave the tea              | s from you<br>m Meeting ended: 1h 22m                      | () () () () () () () () () () () () () ( |
| Apps          | Pentadbir Emel Jabatan        | <ul> <li>Edit team</li> <li>Get link to tea</li> </ul> | ,<br>Im Today                                              |                                          |

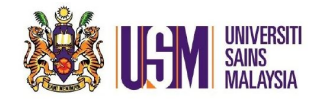

### STEP 7:

Type in guest's email address and click 'Add'

| < >           |                            |     |                                                                                                    |             |    |
|---------------|----------------------------|-----|----------------------------------------------------------------------------------------------------|-------------|----|
| Activity      | Teams                      |     | UEPD ···                                                                                                    |             |    |
| En Chat       |                            |     |                                                                                                    |             |    |
| tini<br>Teams | General<br>UEPD            |     | Add members to UEPD                                                                                                    |             |    |
| â             |                            |     | Start typing a name, distribution list, or security group to add to your team. You can<br>also add people dutside your organization or quests by typing their email addresses. |             |    |
| Assignments   | General General            | ••• | chaiwaiyeng_efony@student.usm.my Add                                                                                                    | Tags 🛈      |    |
| Calendar      |                            |     | Add chaiwaiyeng_efony@student.usen.my as a gues.                                                                                                    |             |    |
| Calls         | UEPD Class                 |     |                                                                                                    |             |    |
| Files         | Pra Bengkel Dasar ICT PPKT |     |                                                                                                    |             |    |
|               | Pentadbir Emel Jabatan     |     |                                                                                                    |             |    |
|               | Bahagian Infostruktur PPKT | ••• | Close                                                                                                    |             |    |
|               | HR                         |     |                                                                                                    |             |    |
| BB<br>Apps    | Office365TeamsTraining     |     |                                                                                                    |             |    |
| ()<br>Hele    |                            |     |                                                                                                    |             |    |
| •             | Type here to search        | Q   | H 🖿 🖻 🥥 🛩 🖫 🗞 📧 💷 🔼 🤹                                                                                                    | ♥ m m ~ % 🌯 | d» |

#### STEP 8: Click Close

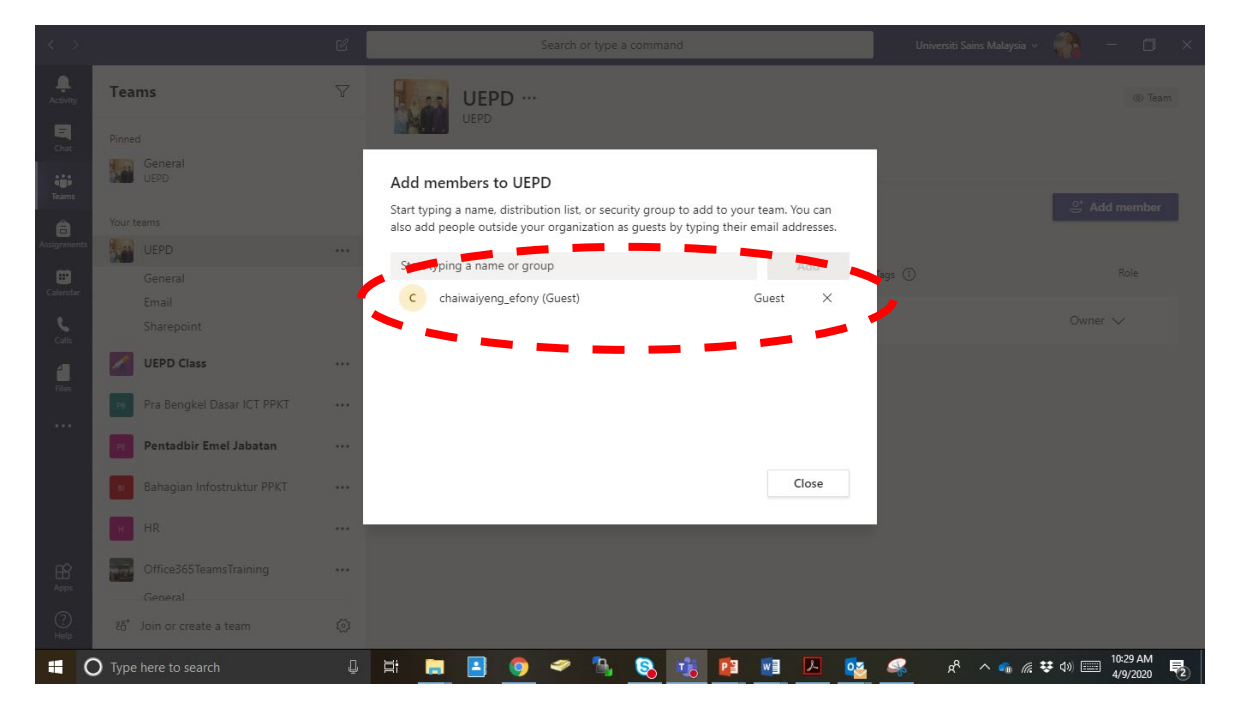

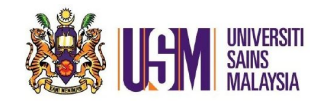

# STEP 9:

Choose

|     | UEPD                                       |                |          |                |
|-----|--------------------------------------------|----------------|----------|----------------|
|     | Members Pending Requests Channels Settings | Analytics Apps |          |                |
|     | This team has guests.                      |                |          |                |
|     | Search for members Q                       |                |          | .⊖⁺ Add member |
|     | <ul> <li>Owners (1)</li> </ul>             |                |          |                |
|     | Name Title                                 | Location       | Tags (†) | Role           |
|     | Zaiyana Mohamed                            |                |          | Owner 🗸        |
|     | <ul> <li>Members and guests (4)</li> </ul> |                |          |                |
|     | Name Title                                 | Location       | Tags (†) | Role           |
|     | Rahadi Yusof                               |                |          | Member 🗸 X     |
| (   | Co chaiwaiyeng_efony (                     |                |          | Guest X        |
|     | R Abdul Salleym Hafiz                      |                |          | Member 🗸 X     |
| 223 | Noor Hazizi Hassan                         |                |          | Member 🗸 🗙     |